# FIS 2 - Avvio progetti e portabilità

## Indice

| Accesso per gli uffici ricerca       | 2 |
|--------------------------------------|---|
| Accesso per i Principal Investigator | 2 |
| Sezione: Avvio attività progettuali  | 3 |
| Sezione: Portabilità                 | 5 |

## Accesso per gli uffici ricerca

Accedere a loginMiur (oppure link diretto: <u>https://ateneo.cineca.it/ufficioricerca/</u>) e selezionare la voce **"Bando FIS"** dalla propria area riservata.

| MIUR<br>Ministero dell'Istruzione<br>dell'Università e della Ricerca |
|----------------------------------------------------------------------|
| <br>POSTA in/out 🖂                                                   |
| Per modificare i vostri dati                                         |
| Dati personali                                                       |
| Cambia passworu                                                      |
| <br>Iniziative d'ateneo                                              |
| Iniziative MIUR                                                      |
| Prin »                                                               |
| FIRB/FIR/SIR »                                                       |
| Bando R.L.Montalcini »                                               |
| Programmi Quadro »                                                   |
| Fare »                                                               |
| Bando FIS »                                                          |

#### Accesso per i Principal Investigator

Dal sito <u>Bando FIS 2 – BANDO FIS</u>, cliccare su "**Login – Project Startup and Portability**" (link diretto: <u>https://fis-evaluation.cineca.it/pi</u>) dall'area riservata ai PI. Utilizzare le stesse credenziali della piattaforma di invio della domanda.

#### Principal Investigator - Login

- Login Academic Age information
- Login Evaluation results
- Login Project Startup and Portability

Using the same credentials of submission platform

## Avvio attività progettuali

Accedere alla sezione "Avvio attività progettuali" dal menù grigio a sinistra

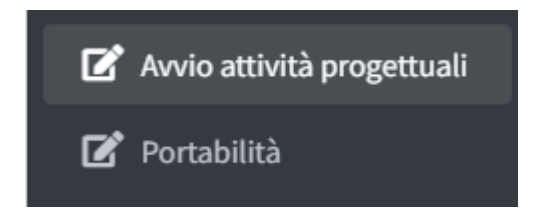

Dall'elenco dei progetti, cliccare su **"Compila"** in corrispondenza del progetto per accedere alla pagina di inserimento dati relativa a quest'ultimo.

# Avvio Attività Progettuali

| Domanda $^{11} abla$ T | itolo Domanda                                | lt 🗸 | Linea<br>Intervento | tt \∕ | Settore ERC              | \t \ <b>\</b> | Principal<br>Investigator | lt <b>V</b> |
|------------------------|----------------------------------------------|------|---------------------|-------|--------------------------|---------------|---------------------------|-------------|
| Compila                | general for the getter for transit of lawses |      | Starting Grant      |       | SH5 - Texts and Concepts |               | Colorise Diversity        | e.:         |

- 1. Inserire la data di avvio del progetto nel campo "Data Avvio";
- 2. cliccare sul pulsante "Salva".

## Avvio Attività Progettuali

| Domanda<br>Settore ERC<br>Linea Intervento<br>Titolo Domanda<br>PI<br>Host Institution da<br>domanda | SH5 - Texts and Concepts<br>Starting Grant |
|----------------------------------------------------------------------------------------------------|--------------------------------------------|
| Data Avvio                                                                                           | 1                                          |
| Salva i dati<br>∎ Salva                                                                              | 2                                          |

Caricare la dichiarazione firmata come di seguito descritto:

- 1. Cliccare su "Scarica" per effettuare il download del modello.
- 2. Dopo averlo compilato e firmato, ricaricarlo cliccando su "**Sfoglia**" per acquisirlo dal proprio pc;
- 3. Infine, cliccare su "**Carica**" per completare l'operazione.

| Scarica il file pdf della dichiarazione da stampare, firmare e caricare sul sistema |              |
|-------------------------------------------------------------------------------------|--------------|
| Carica dichiarazione                                                                | 2<br>Sfoglia |
| Estensioni ammesse: .pdf,.p7m                                                       |              |

Cliccare su "**Completa task**" per trasmettere la documentazione al Ministero:

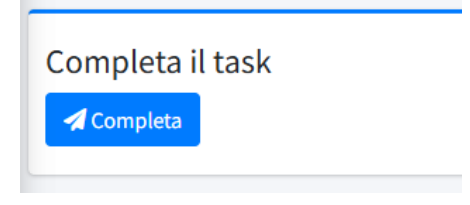

#### Portabilità

Accedere alla sezione "Portabilità" dal menù grigio a sinistra.

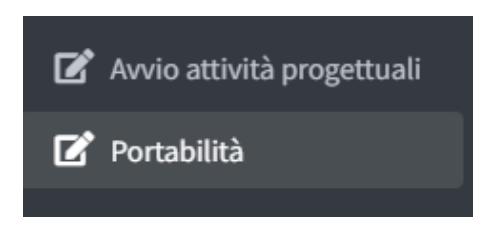

Cliccare su "Compila" per accedere alla pagina di inserimento dati.

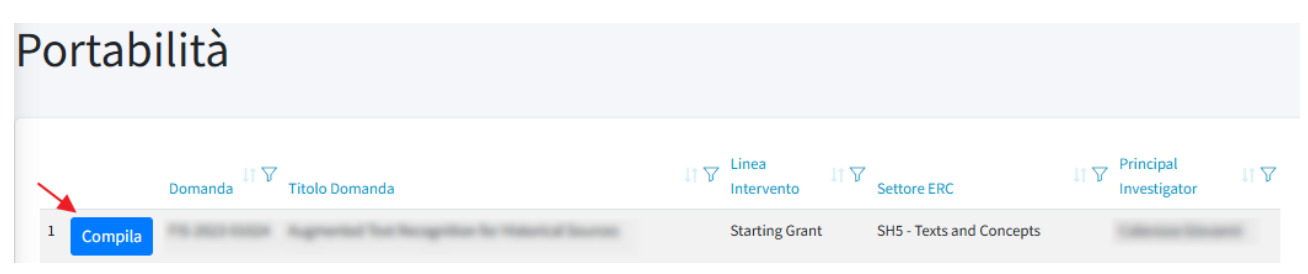

Selezionare la **tipologia di ente** della nuova destinazione tra quelli elencati nel menù a tendina.

| Selezione tipo ente: | Università                               | ~ |
|----------------------|------------------------------------------|---|
| Seleziona nuova      |                                          |   |
| Istituzione:         | Università                               |   |
|                      | EPR                                      |   |
|                      | IRCCS                                    |   |
|                      | Altra Organizzazione pubblica di ricerca |   |

#### Selezionare la nuova Istituzione.

| Selezione tipo ente:            | Università                          | *        |
|---------------------------------|-------------------------------------|----------|
| Seleziona nuova<br>Istituzione: | Università Politecnica delle MARCHE | <b>A</b> |
|                                 | Università Politecnica delle MARCHE | Ô_       |

#### Salvare i dati.

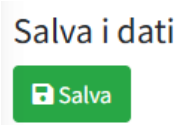

Rispondere alla seguente domanda con:

- **"SI"** nel caso in cui, per il progetto selezionato, le attività progettuali **siano** già state avviate presso la Host originaria<sup>1</sup>:

| Le attività progettuali sono già state avviate presso la Host Institution originaria? | Si 🗸 |
|---------------------------------------------------------------------------------------|------|
| Salva e Compila Avvio Attività Progettuali                                            |      |

- **"NO"** nel caso in cui, per il progetto selezionato, **non sia** stata individuata la data di avvio delle attività progettuali.

**Nel caso in cui l'utente selezioni "NO"**, le/gli sarà richiesto di rispondere alla seguente **ulteriore domanda**: "*La Host Institution originaria ha assunto obbligazioni contrattuali a valere sul fondo del progetto verso fornitori/soggetti terzi, e/o ha ricevuto il contributo riconosciuto dal Ministero?*".

#### CASO 1

**Nel caso di risposta affermativa**, sarà necessario caricare tutti i documenti elencati di seguito cliccando, per ciascuno di essi, su "Sfoglia" prima e "Carica" poi:

| Le attivi<br>La Host<br>fornitori | tà progettuali sono già state avviate presso la Host I<br>Institution originaria ha assunto obbligazioni contra<br>/soggetti terzi, e/o ha ricevuto il contributo riconoso | nsti<br>attu<br>ciut | tution originaria?<br>ali a valere sul fondo del progetto verso<br>o dal Ministero? | No | •       |         |
|-----------------------------------|----------------------------------------------------------------------------------------------------|----------------------|-------------------------------------------------------------------------------------|----|---------|---------|
| 2<br>Carica                       | Estensioni ammesse: .pdf,.p7m                                                                                                    |                      |                                                                                     | /  | 1       | Sfoglia |
| ID 7                              | Tipologia                                                                                                    | V                    | File                                                                                | V  | Scarica | Elimina |
| 20478                             | Istanza motivata del PI al legale rappresentante della HI<br>originaria                                                                                                    |                      | Formal Dichloracione annis attività progettual,<br>(1) pell                         | 1  | *       |         |

<sup>&</sup>lt;sup>1</sup> **N.B.** Nel caso di risposta affermativa, se la sezione "Avvio delle Attività Progettuali" descritta in precedenza non è stata compilata, l'utente vi sarà reindirizzato dal sistema in automatico.

| Caricamento Allegati                                                 |   |
|----------------------------------------------------------------------|---|
| Istanza motivata del PI al legale rappresentante della HI originaria | ~ |
| Istanza motivata del PI al legale rappresentante della HI originaria |   |
| Convenzione tra HI di origine e HI di destinazione                   |   |
| Nuova Commitment Letter                                              |   |

### CASO 2

#### Nel caso di risposta negativa, sarà necessario caricare tutti i documenti elencati di seguito:

| e attivi.          | ità progettuali sono già state avviate presso la Hos                                                         | t Inst          | itution originaria?                                            | No | ~       |       |
|--------------------|----------------------------------------------------------------------------------------------------|-----------------|----------------------------------------------------------------|----|---------|-------|
| .a Host<br>ornitor | Institution originaria ha assunto obbligazioni con<br>i/soggetti terzi, e/o ha ricevuto il contributo riconc | trattu<br>sciut | ali a valere sul fondo del progetto verso<br>to dal Ministero? | No | ~       |       |
|                    |                                                                                                    |                 |                                                                |    |         |       |
| 2                  | <b>←</b>                                                                                                    |                 |                                                                |    | 1       | Sfogl |
| Carica             | Estensioni ammesse: .pdf,.p7m                                                                                |                 |                                                                | /  |         |       |
| ID 7               | Tipologia                                                                                                    | V               | File                                                           | V  | Scarica | Elimi |
| 20478              | Istanza motivata del PI al legale rappresentante della H<br>originaria                                       | II              | Farmal Dictionations and attivity progetted<br>(1) pell        | 1  | 4       |       |
|                    |                                                                                                    |                 |                                                                |    |         |       |
| arica              | imento Allegati                                                                                              |                 |                                                                |    |         |       |
| Istanza            | a motivata del PI al legale rappresentante della HI originari                                                | а               |                                                                |    |         |       |
| Istanza            | a motivata del PI al legale rappresentante della HI originari                                                | а               |                                                                |    |         |       |
| Nuova              | Commitment Letter                                                                                            |                 |                                                                |    |         |       |
| Nuova              |                                                                                                    |                 |                                                                |    |         |       |

Infine, dopo aver caricato la documentazione in base ai casi sopradescritti, cliccare su "**Completa task**" per trasmettere e sottoporre la documentazione all'approvazione del MUR:

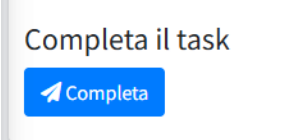